# IRUMA FREE Wi-Fi

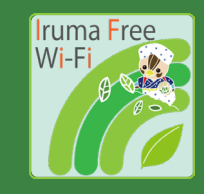

メール認証 / Email authentication / 电子邮件认证 / 이메일인증

## Wi-FiをONにして ネットワーク一覧から 「Iruma\_Free\_Wi-Fi」を 選択します。

Set "Wi-Fi" to ON and select "Iruma\_Free\_Wi-Fi".

打开Wi-Fi并选择 "Iruma\_Free\_Wi-Fi"。

Wi-Fi를 켜고 'Iruma\_Free\_Wi-Fi'를 선택합니다.

| Wi- |                  |  |
|-----|------------------|--|
| •   | Iruma_Free_Wi-Fi |  |
| Ŧ   |                  |  |
| •   |                  |  |
|     |                  |  |

### 届いたメールアドレスに 記載されているURLを タップします。

Tap the URL in the Email you received.

#### 访问电子邮件正文中的URL。

이메일본문에 기재된 URL에 접속합니다.

#### 📩 Info

FREESPOTご利用のお客様へ

いつも FREESPOT をご利用いただき、誠にありが とうございます。

| 本メールは、メールアドレスの確認のためにお送り  |
|--------------------------|
| しています。                   |
| 次のURLにアクセスして、本登録を完了してくださ |
| k)                       |

auth1.freespot.com/activ...y3BbpX

# 利用規約に同意し、 「メール認証方式」を選択。 お使いのメールアドレスを 入力し、送信をタップします。

Agree with terms and select the "Email Account" authentication method. Enter your Email address and submit.

同意使用条款并选择 "电子邮件验证方法"。 输入您的电子邮件地址并按提交。

이용약관에 동의하고 '이메일인증방식'을 선택합니다. 이메일주소를 입력하고 전송을 누름니다.

| 利用規約への<br>同意                          | ●同意する                                                     |
|---------------------------------------|-----------------------------------------------------------|
| 認証方式                                  | ●メール認証方<br>す<br>・認証方式                                     |
| この場で受信できる;<br>録することはできま†<br>録をお願いします。 | <ールアドレスをお持ちでない方は、メール認証方式で登<br>せん。SNSアカウント認証方式、または、ゲスト方式で登 |
|                                       |                                                           |
| メールアドレ<br>ス                           |                                                           |
| メールアドレス                               | ▲お使いのメールアドレスを入力                                           |

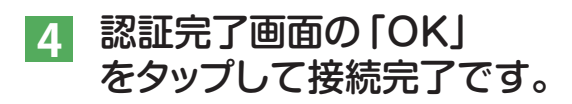

Tap the "OK" button and you connect to the internet.

在认证完成屏幕上点"OK"以完成连接。

인증완료화면의 'OK'를 누르면 연결이 완료됩니다.

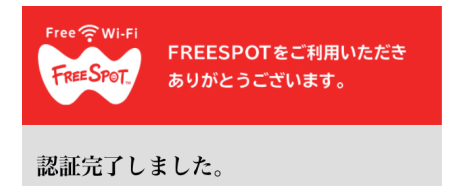

有効期限は、最後にFREESPOTを利用された日 から**183日間**です。

183日間まったくご利用がない場合は、もう一 度登録していただく必要があります。

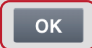